# Trin for trin guide - installation af Intune-firmaportal på iPhone og iPad

Inden du starter installationen skal du gøre følgende

- 1. Sørge for at din telefon/tablet er opdateret til seneste softwareversion. Hvis du ikke ved hvor du finder det, kan du gå til indstillinger og søge efter "opdatering"
- 2. Sikre dig, at du har Microsoft Authenticator på din telefon/tablet
- 3. Gå til App-store. Hent og åbn Intunefirmaportal, og følg trinene på siderne herefter

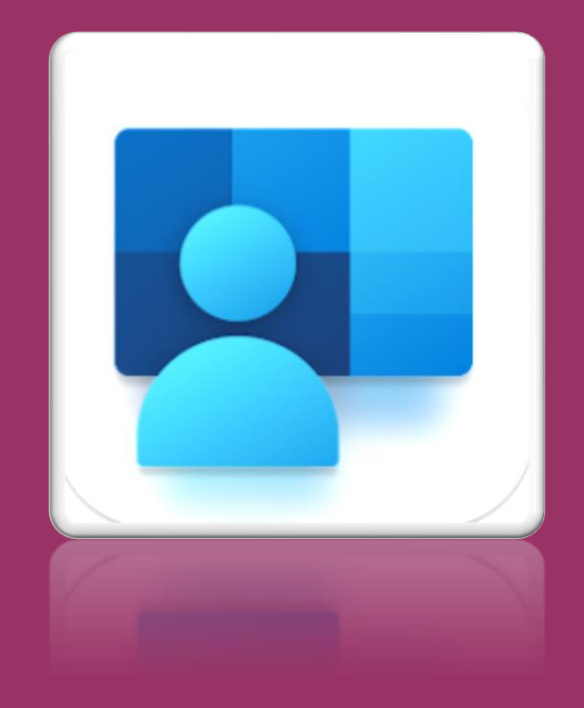

Brug for hjælp? Find vores FAQ her

### **Trin 1** Åbn Intune-firmaportal

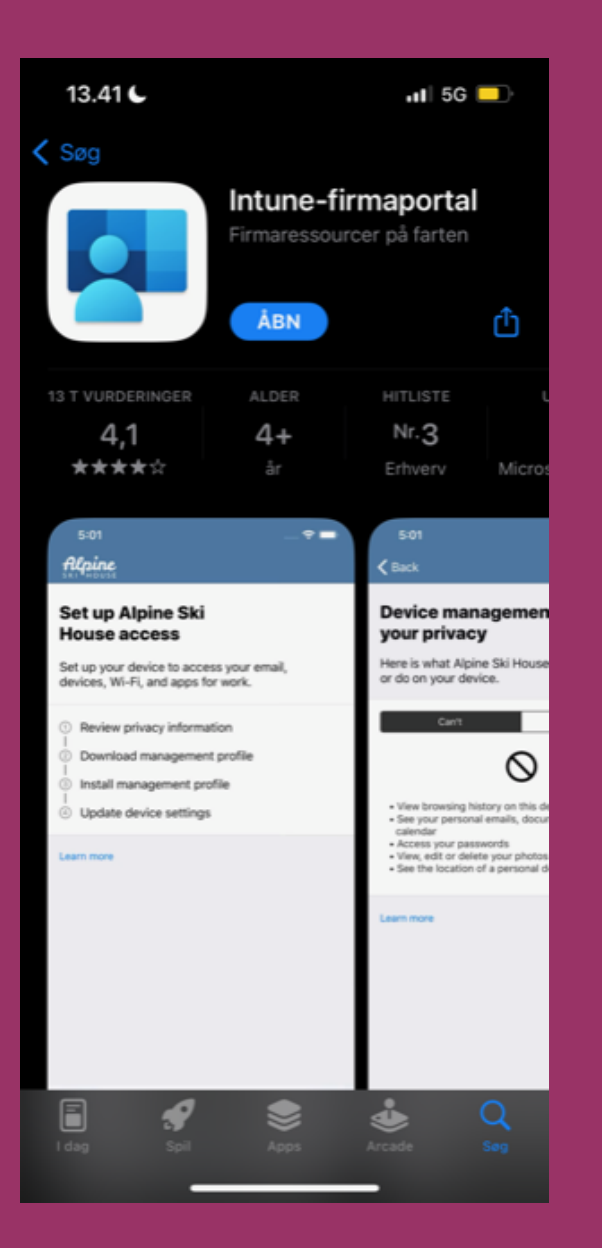

### Trin 2

## Tryk "Log på", hvis der ikke er fundet en bruger

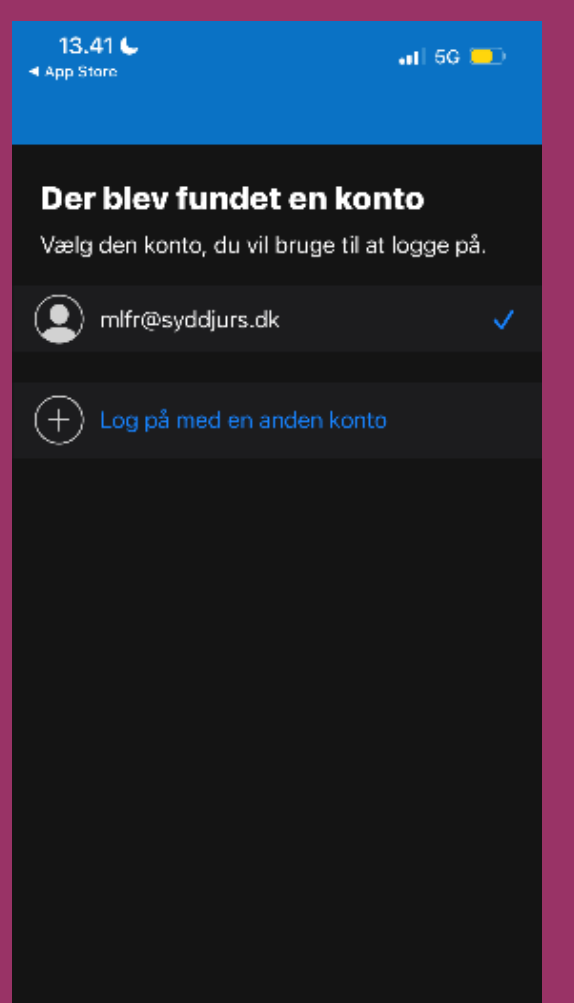

## Trin 3

### Indtast din Syddjurs-mail og adgangskode

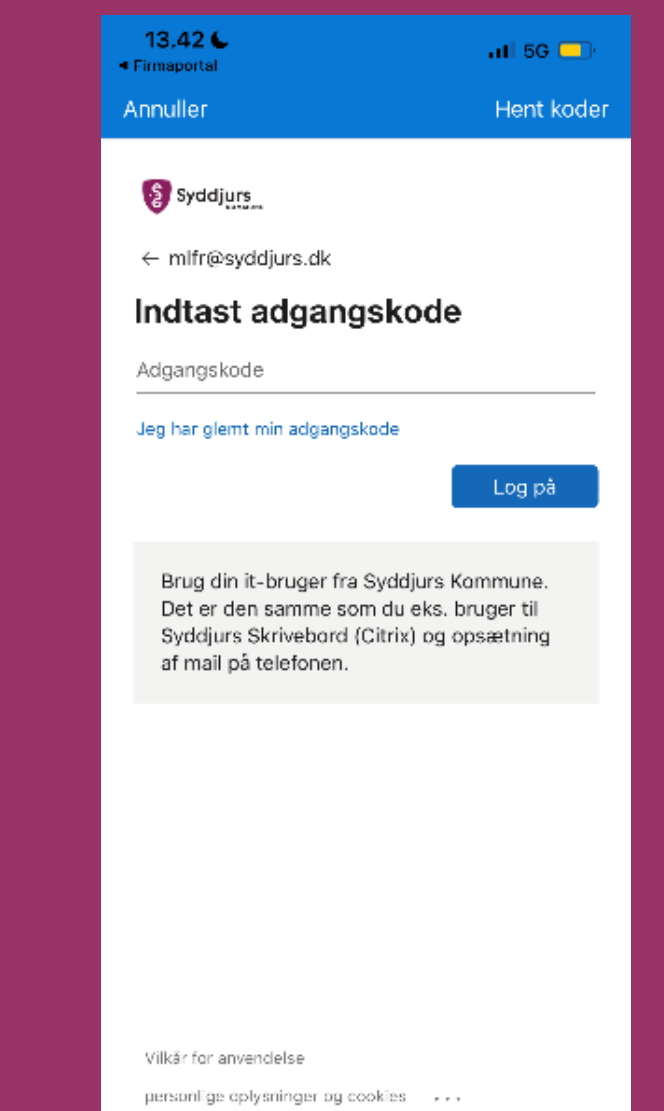

Fortsæt

### **Trin 4** Godkend med Authenticator

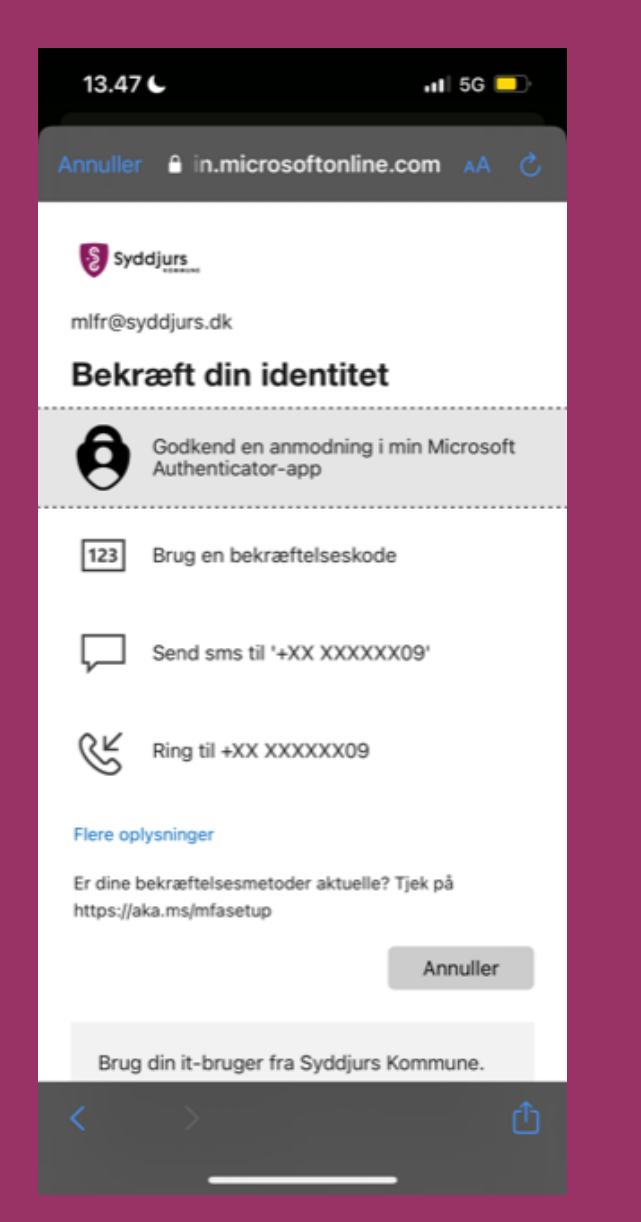

### Trin 5 Tryk "Fortsæt"

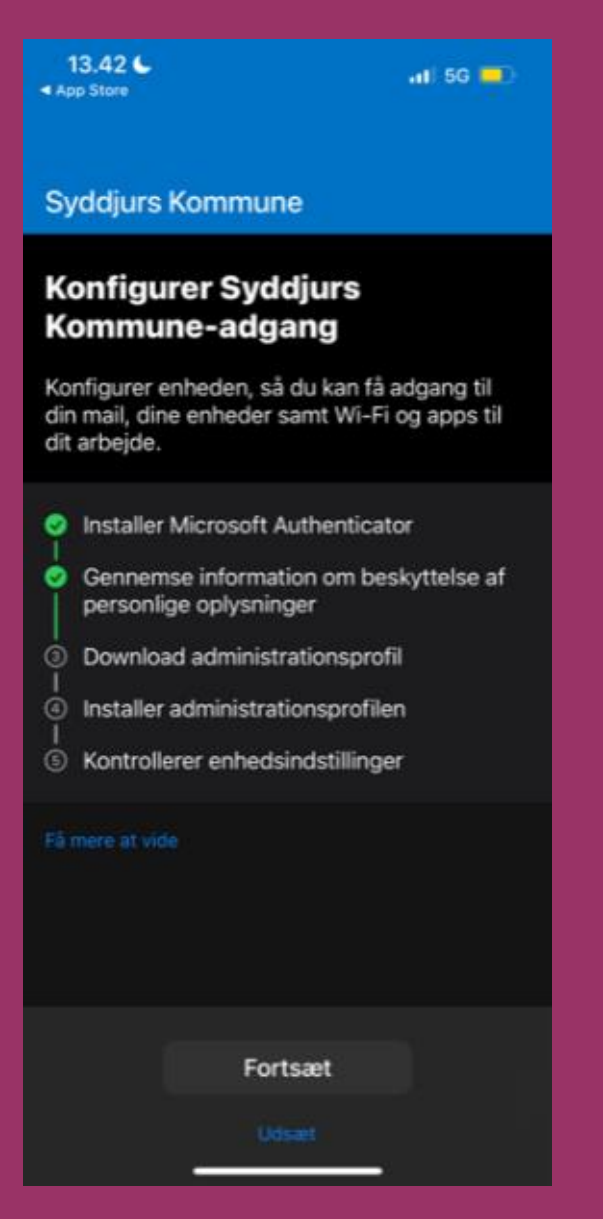

### **Trin 6** Tryk "Fortsæt"

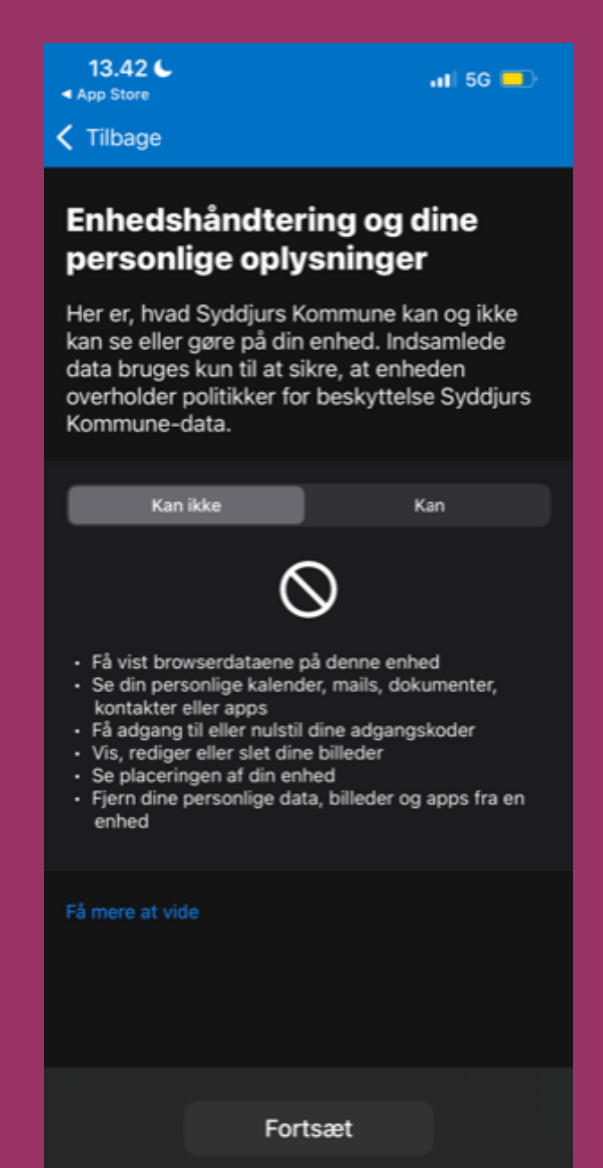

### **Trin 7** Tryk "Fortsæt"

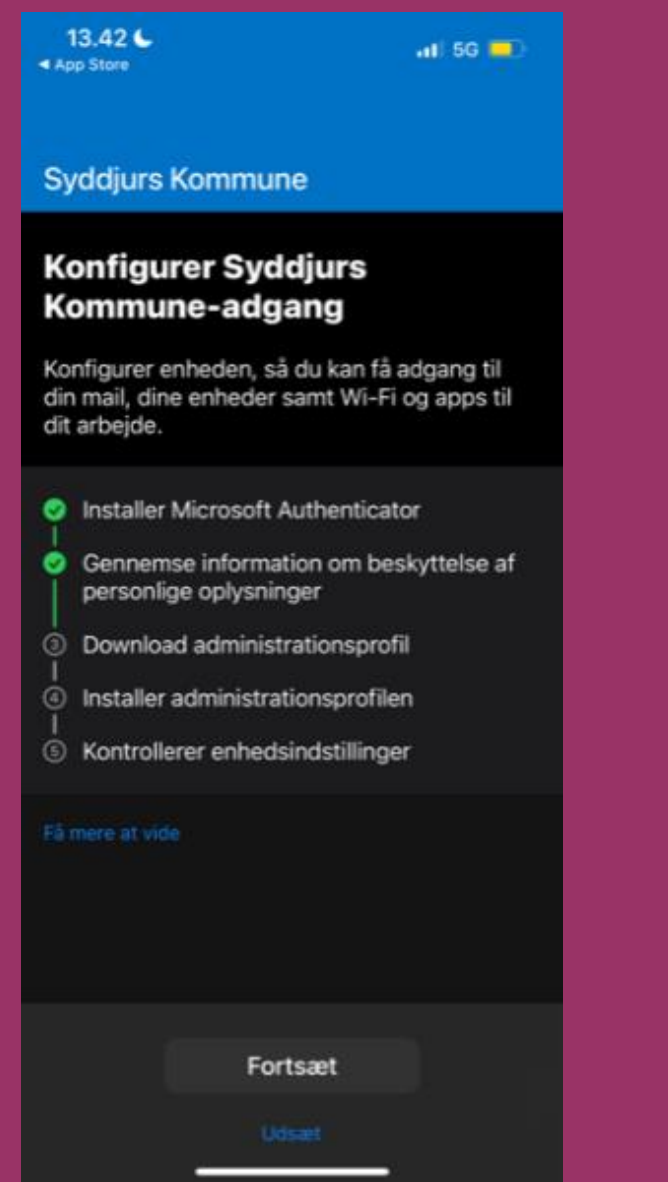

### **Trin 8** Tryk "Tillad"

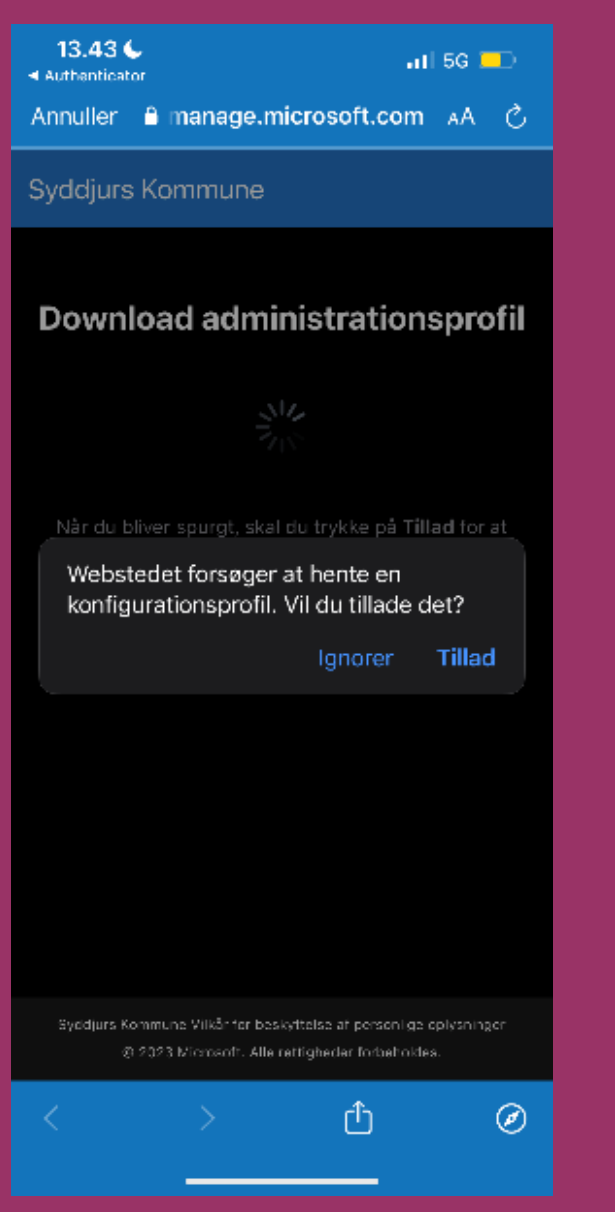

### Trin 9 Tryk "Luk"

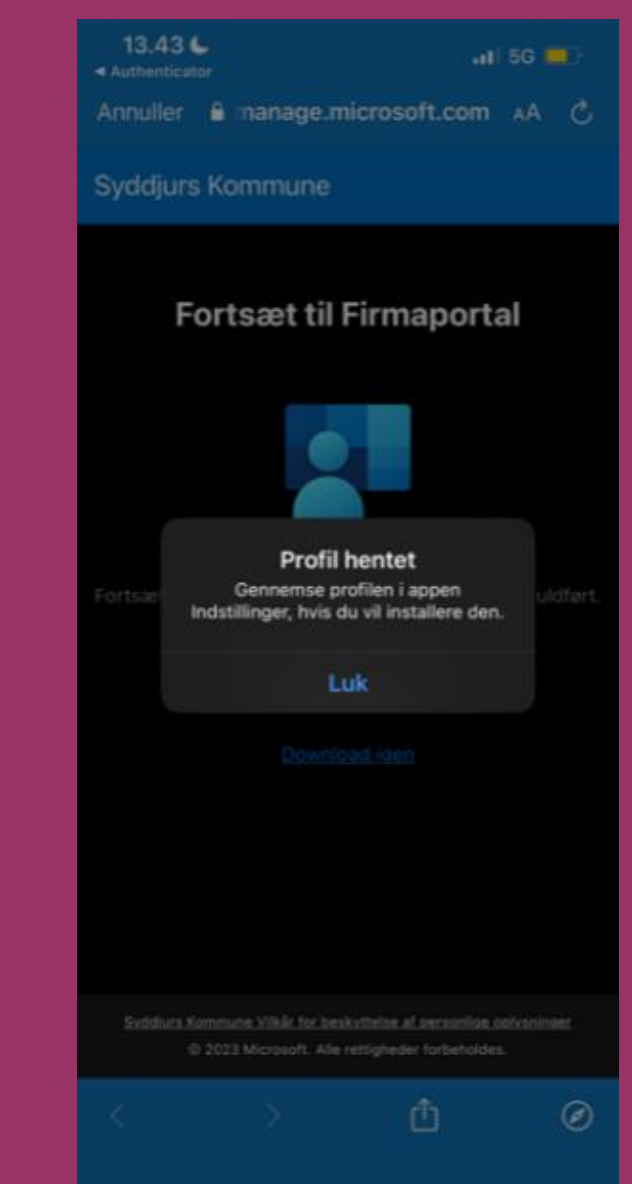

### Trin 7

#### Åben app'en "Indstillinger" tryk "Tilmelding til Syddjurs Kommune"

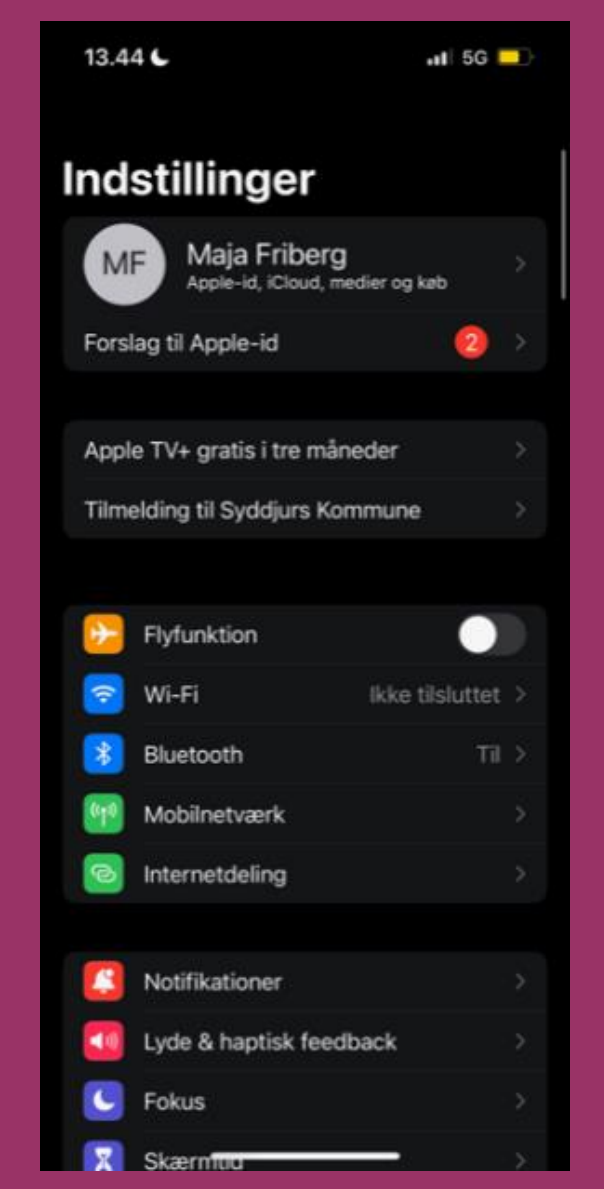

### Trin 8

#### Tryk "Tilmeld min iPhone"

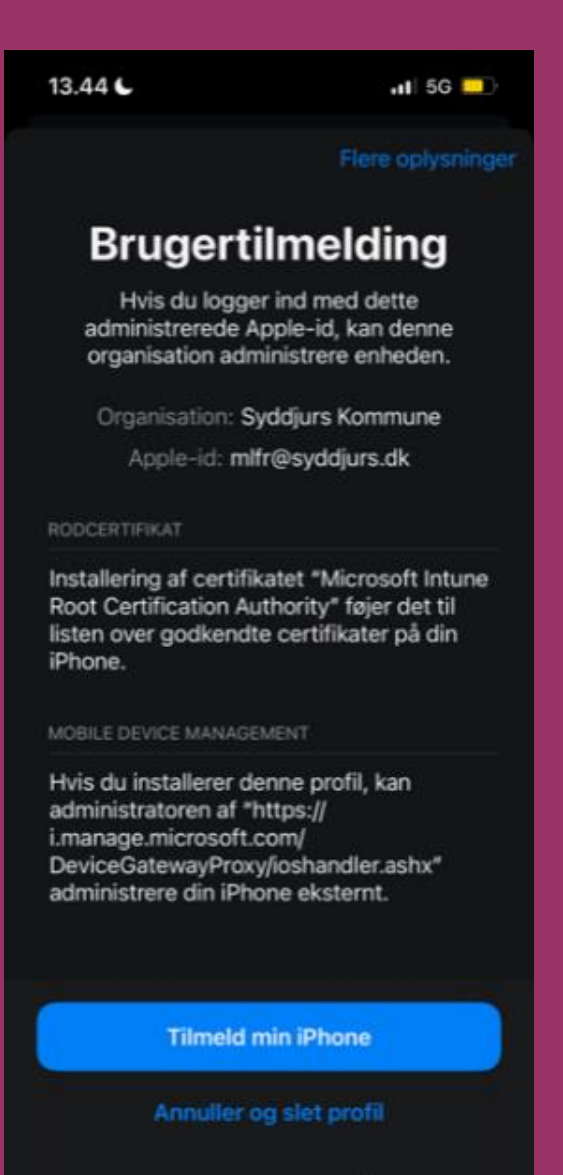

### **Trin 9** Skriv din låsekode

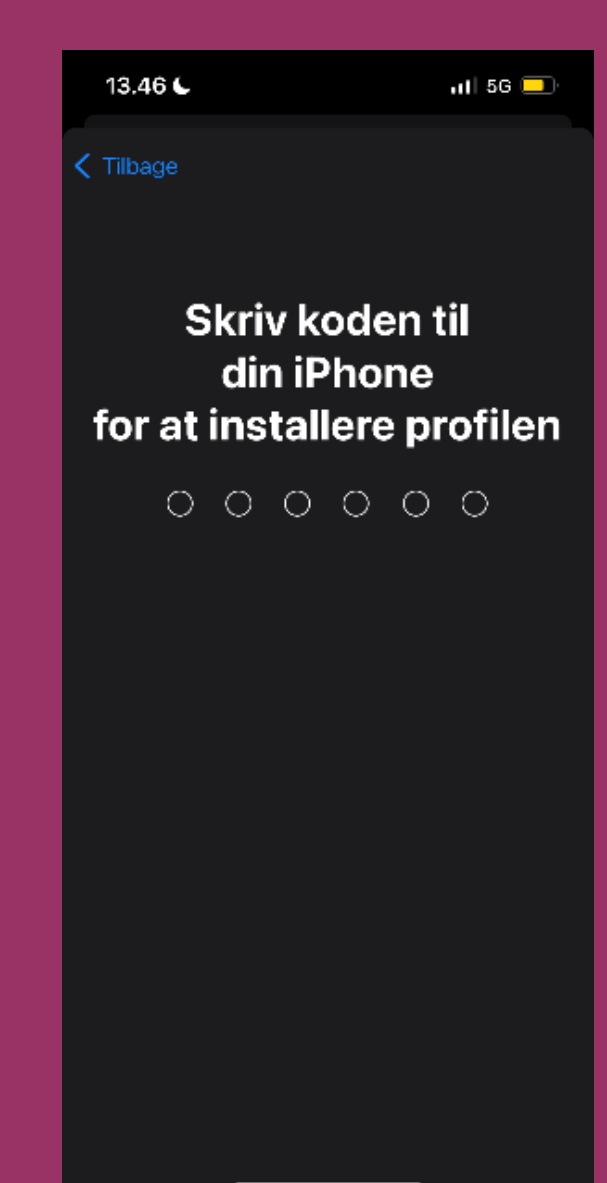

### Trin 10 Tryk "Fortsæt"

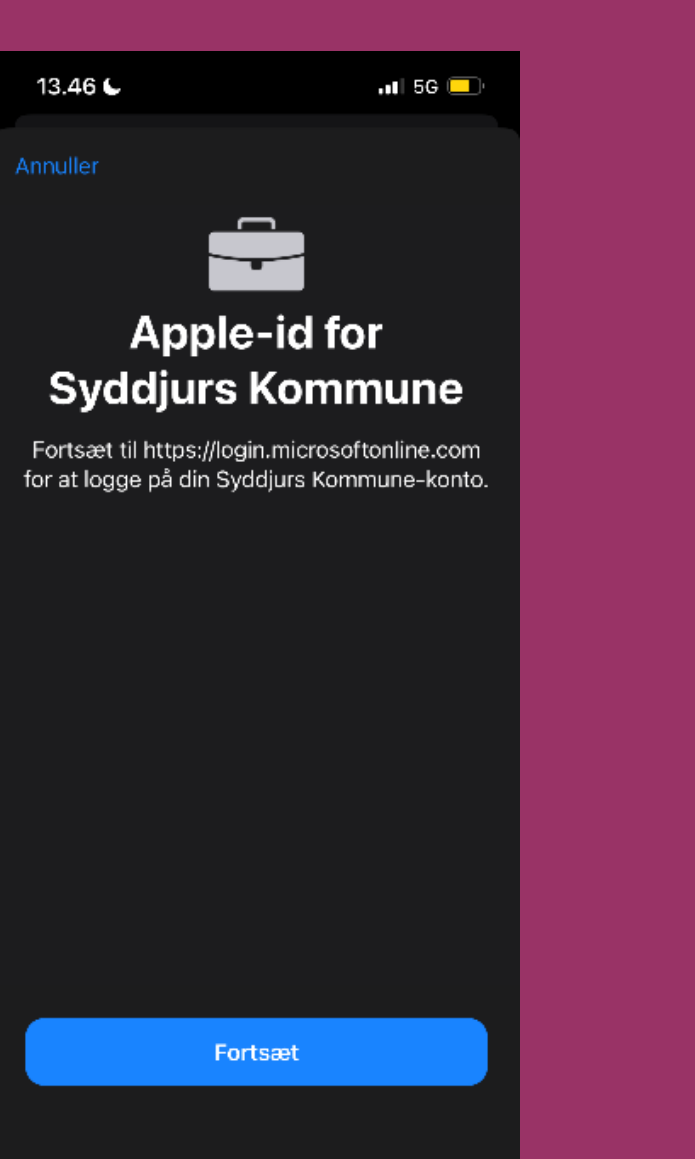

### **Trin 11** Indtast din adgangskode og tryk "Log på"

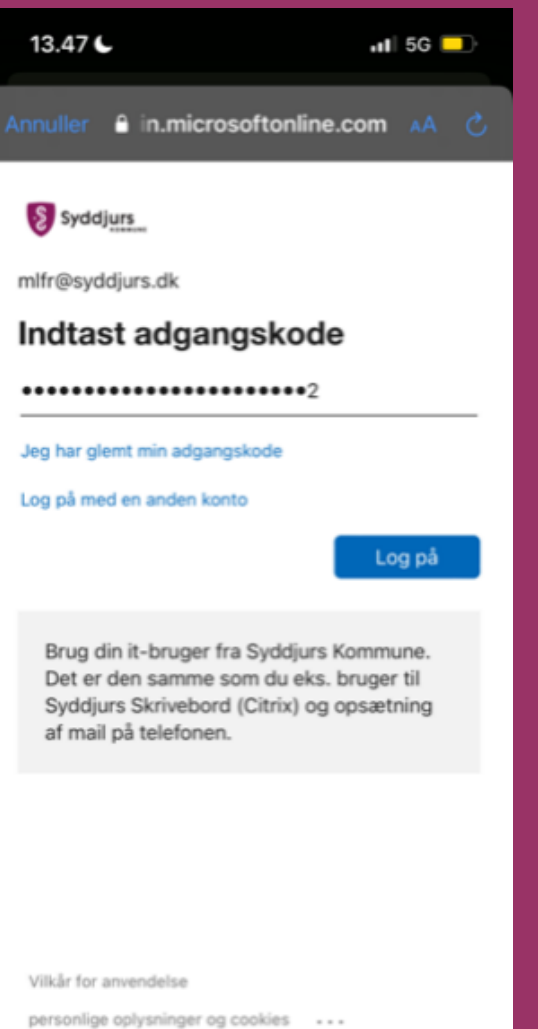

### **Trin 12** Tryk "Tilbage"

| <ul> <li>Cibage</li> <li>Sådan installerer du<br/>gaministrationsprofilen</li> <li>Gå til appen med indstillinger</li> <li>Vælg Registrer enheden hos Syddjurs Kommune.</li> <li>Mis du ikke kan se denne indstilling: <ul> <li>Vælg O Generelt.</li> <li>Vælg VPN og Enhedshåndtering.</li> </ul> </li> <li>Otælg Registrer min iPhone</li> <li>Møg vejledningen på skærmen. Du kan blive bedt<br/>or at angive din enheds pinkode og logge på din<br/>organisationskonto.</li> <li>Åon Firmaportal-appen igen</li> <li>Få mere at vide</li> </ul> | <ul> <li>Cibage</li> <li>Sådan installerer du<br/>gadministrationsprofilen</li> <li>Gå til appen med indstillinger</li> <li>Vælg Registrer enheden hos Syddjurs Kommune.</li> <li>Kvis du ikke kan se denne indstilling: <ul> <li>a. Vælg i ge Generelt.</li> <li>b. Vælg VPN og Enhedshåndtering.</li> </ul> </li> <li>CVælg Registrer min iPhone</li> <li>Følg vejledningen på skærmen. Du kan blive bedt<br/>organisationskonto.</li> <li>Åbn Firmaportal-appen igen</li> <li>Få mere at vide</li> </ul> | <ul> <li>Cibage</li> <li>Sådan installerer du<br/>gadministrationsprofilen</li> <li>Gå til appen med indstillinger</li> <li>Vælg Registrer enheden hos Syddjurs Kommune.</li> <li>Ivis du ikke kan se denne indstilling: <ul> <li>Vælg O Generelt.</li> <li>Vælg VPN og Enhedshåndtering.</li> </ul> </li> <li>Cyælg Registrer min iPhone</li> <li>Følg vejledningen på skærmen. Du kan blive bedt<br/>organisationskonto.</li> <li>Åbn Firmaportal-appen igen</li> <li>Få mere at vide</li> </ul> | 13.48 <b>€</b><br>◀ Søg                                                | ati 5G 💶                                                |
|----------------------------------------------------------------------------------------------------|----------------------------------------------------------------------------------------------------|----------------------------------------------------------------------------------------------------|------------------------------------------------------------------------|---------------------------------------------------------|
| Sådan installerer du<br>duministrationsprofilen I. of at i appen med indstillinger Med Registrer enheden hos Syddjurs Kommune. I. valg i enerelt. I. vælg i enerelt. J. vælg i enerelt. J. vælg verv og Enhedshåndtering. Big vejledningen på skærmen. Du kan blive bedt og angive din enheds pinkode og logge på din ogganisationskonto. J. å han Firmaportal-appen igen Få mere at vide                                                                                                    | Sådan installerer du<br>duministrationsprofilen I. of at i appen med indstillinger Mælg Registrer enheden hos Syddjurs Kommune. I. vælg Registrer enhedsningter I. vælg Registrer enhedshåndtering. J. vælg Registrer min iPhone Mølg vejledningen på skærmen. Du kan blive bedt og vagisationskonto. J. åbn Firmaportal-appen igen Få mere at vide                                                                                                    | <section-header><section-header><section-header><section-header><section-header><text><text><text><text><text></text></text></text></text></text></section-header></section-header></section-header></section-header></section-header>                                                                                                    | 🗸 Tilbage                                                              |                                                         |
| <ul> <li>1. Gå til appen med indstillinger</li> <li>Vælg Registrer enheden hos Syddjurs Kommune.</li> <li>Hvis du ikke kan se denne indstilling: <ul> <li>a. Vælg G Generelt.</li> <li>b. Vælg VPN og Enhedshåndtering.</li> </ul> </li> <li>2. Vælg Registrer min iPhone</li> <li>Følg vejledningen på skærmen. Du kan blive bedt om at angive din enheds pinkode og logge på din organisationskonto.</li> <li>3. Åbn Firmaportal-appen igen</li> <li>Få mere at vide</li> </ul>                                                                   | <ul> <li>1. Gå til appen med indstillinger</li> <li>Vælg Registrer enheden hos Syddjurs Kommune.</li> <li>Hvis du ikke kan se denne indstilling: <ul> <li>a. Vælg G Generelt.</li> <li>b. Vælg VPN og Enhedshåndtering.</li> </ul> </li> <li>2. Vælg Registrer min iPhone</li> <li>Følg vejledningen på skærmen. Du kan blive bedt om at angive din enheds pinkode og logge på din organisationskonto.</li> <li>3. Åbn Firmaportal-appen igen</li> <li>Få mere at vide</li> </ul>                           | <ul> <li>1. Gå til appen med indstillinger</li> <li>Vælg Registrer enheden hos Syddjurs Kommune.</li> <li>Hvis du ikke kan se denne indstilling: <ul> <li>a. Vælg G Generelt.</li> <li>b. Vælg VPN og Enhedshåndtering.</li> </ul> </li> <li>2. Vælg Registrer min iPhone <ul> <li>Følg vejledningen på skærmen. Du kan blive bedt organisationskonto.</li> </ul> </li> <li>3. Åbn Firmaportal-appen igen <ul> <li>Få mere at vide</li> </ul> </li> </ul>                                          | Sådan installerer du<br>administrationsprofilen                        |                                                         |
| <ul> <li>Vælg Registrer enheden hos Syddjurs Kommune.</li> <li>Hvis du ikke kan se denne indstilling: <ul> <li>a. Vælg G Generelt.</li> <li>b. Vælg VPN og Enhedshåndtering.</li> </ul> </li> <li>2. Vælg Registrer min iPhone <ul> <li>Følg vejledningen på skærmen. Du kan blive bedt om at angive din enheds pinkode og logge på din organisationskonto.</li> </ul> </li> <li>3. Åbn Firmaportal-appen igen <ul> <li>Få mere at vide</li> </ul></li></ul>                                                                                        | <ul> <li>Vælg Registrer enheden hos Syddjurs Kommune.</li> <li>Hvis du ikke kan se denne indstilling: <ul> <li>a. Vælg Generelt.</li> <li>b. Vælg VPN og Enhedshåndtering.</li> </ul> </li> <li>7. Vælg Registrer min iPhone <ul> <li>Følg vejledningen på skærmen. Du kan blive bedt om at angive din enheds pinkode og logge på din organisationskonto.</li> </ul> </li> <li>3. Åbn Firmaportal-appen igen <ul> <li>Få mere at vide</li> </ul> </li> </ul>                                                | <ul> <li>Vælg Registrer enheden hos Syddjurs Kommune.</li> <li>Hvis du ikke kan se denne indstilling: <ul> <li>a. Vælg Generelt.</li> <li>b. Vælg VPN og Enhedshåndtering.</li> </ul> </li> <li>2. Vælg Registrer min iPhone <ul> <li>Følg vejledningen på skærmen. Du kan blive bedt om at angive din enheds pinkode og logge på din organisationskonto.</li> </ul> </li> <li>3. Åbn Firmaportal-appen igen <ul> <li>Få mere at vide</li> </ul> </li> </ul>                                       | <b>1.</b> Gå til appen med in                                          | ndstillinger                                            |
| <ul> <li>Hvis du ikke kan se denne indstilling:</li> <li>a. Vælg C Generelt.</li> <li>b. Vælg VPN og Enhedshåndtering.</li> <li><b>C. Vælg Registrer min iPhone</b></li> <li>Følg vejledningen på skærmen. Du kan blive bedt om at angive din enheds pinkode og logge på din organisationskonto.</li> <li><b>3.</b> Åbn Firmaportal-appen igen</li> <li>Få mere at vide</li> </ul>                                                                                                    | <ul> <li>Hvis du ikke kan se denne indstilling:</li> <li>a. Vælg C Generelt.</li> <li>b. Vælg VPN og Enhedshåndtering.</li> <li><b>5. Vælg Registrer min iPhone</b></li> <li>Følg vejledningen på skærmen. Du kan blive bedt om at angive din enheds pinkode og logge på din organisationskonto.</li> <li><b>3.</b> Åbn Firmaportal-appen igen</li> <li>Få mere at vide</li> </ul>                                                                                                    | <ul> <li>Hvis du ikke kan se denne indstilling:</li> <li>a. Vælg C Generelt.</li> <li>b. Vælg VPN og Enhedshåndtering.</li> <li><b>2. Vælg Registrer min iPhone</b></li> <li>Følg vejledningen på skærmen. Du kan blive bedt om at angive din enheds pinkode og logge på din organisationskonto.</li> <li><b>3.</b> Åbn Firmaportal-appen igen</li> <li>Få mere at vide</li> </ul>                                                                                                    | Vælg <b>Registrer enhed</b>                                            | len hos Syddjurs Kommune.                               |
| <ul> <li>a. Vælg Benerelt.</li> <li>b. Vælg VPN og Enhedshåndtering.</li> <li><b>2.</b> Vælg Registrer min iPhone</li> <li>Følg vejledningen på skærmen. Du kan blive bedt om at angive din enheds pinkode og logge på din organisationskonto.</li> <li><b>3.</b> Åbn Firmaportal-appen igen</li> <li>Få mere at vide</li> </ul>                                                                                                    | <ul> <li>a. Vælg Benerelt.</li> <li>b. Vælg VPN og Enhedshåndtering.</li> <li>2. Vælg Registrer min iPhone</li> <li>Følg vejledningen på skærmen. Du kan blive bedt om at angive din enheds pinkode og logge på din organisationskonto.</li> <li>3. Åbn Firmaportal-appen igen</li> <li>Få mere at vide</li> </ul>                                                                                                    | <ul> <li>a. Vælg Generelt.</li> <li>b. Vælg VPN og Enhedshåndtering.</li> <li>2. Vælg Registrer min iPhone</li> <li>Følg vejledningen på skærmen. Du kan blive bedt om at angive din enheds pinkode og logge på din organisationskonto.</li> <li>3. Åbn Firmaportal-appen igen</li> <li>Få mere at vide</li> </ul>                                                                                                    | Hvis du ikke kan se de                                                 | nne indstilling:                                        |
| <ul> <li>b. Vælg VPN og Enhedshåndtering.</li> <li>c. Vælg Registrer min iPhone</li> <li>Følg vejledningen på skærmen. Du kan blive bedt om at angive din enheds pinkode og logge på din organisationskonto.</li> <li>3. Åbn Firmaportal-appen igen</li> <li>Få mere at vide</li> </ul>                                                                                                    | <ul> <li>b. Vælg VPN og Enhedshåndtering.</li> <li>c. Vælg Registrer min iPhone</li> <li>Følg vejledningen på skærmen. Du kan blive bedt<br/>om at angive din enheds pinkode og logge på din<br/>organisationskonto.</li> <li>3. Åbn Firmaportal-appen igen</li> <li>Få mere at vide</li> </ul>                                                                                                    | <ul> <li>b. Vælg VPN og Enhedshåndtering.</li> <li>2. Vælg Registrer min iPhone</li> <li>Følg vejledningen på skærmen. Du kan blive bedt om at angive din enheds pinkode og logge på din organisationskonto.</li> <li>3. Åbn Firmaportal-appen igen</li> <li>Få mere at vide</li> </ul>                                                                                                    | <sub>a.</sub> Vælg 🗭 Generelt                                          | t.                                                      |
| <ul> <li>2. Vælg Registrer min iPhone</li> <li>Følg vejledningen på skærmen. Du kan blive bedt<br/>om at angive din enheds pinkode og logge på din<br/>organisationskonto.</li> <li>3. Åbn Firmaportal-appen igen</li> <li>Få mere at vide</li> </ul>                                                                                                    | <ul> <li>2. Vælg Registrer min iPhone</li> <li>Følg vejledningen på skærmen. Du kan blive bedt<br/>om at angive din enheds pinkode og logge på din<br/>organisationskonto.</li> <li>3. Åbn Firmaportal-appen igen</li> <li>Få mere at vide</li> </ul>                                                                                                    | <ul> <li>2. Vælg Registrer min iPhone</li> <li>Følg vejledningen på skærmen. Du kan blive bedt<br/>om at angive din enheds pinkode og logge på din<br/>organisationskonto.</li> <li>3. Åbn Firmaportal-appen igen</li> <li>Få mere at vide</li> </ul>                                                                                                    | b. Vælg <b>VPN og Enh</b>                                              | edshåndtering.                                          |
| Følg vejledningen på skærmen. Du kan blive bedt<br>om at angive din enheds pinkode og logge på din<br>organisationskonto.<br><b>3.</b> Åbn Firmaportal-appen igen<br>Få mere at vide                                                                                                    | Følg vejledningen på skærmen. Du kan blive bedt<br>om at angive din enheds pinkode og logge på din<br>organisationskonto.<br><b>3.</b> Åbn Firmaportal-appen igen<br>Få mere at vide                                                                                                    | Følg vejledningen på skærmen. Du kan blive bedt<br>om at angive din enheds pinkode og logge på din<br>organisationskonto.<br>3. Åbn Firmaportal-appen igen<br>Få mere at vide                                                                                                    | 2. Vælg Registrer mi                                                   | n iPhone                                                |
| <ol> <li>Åbn Firmaportal-appen igen</li> <li>Få mere at vide</li> </ol>                                                                                                    | <b>3.</b> Åbn Firmaportal-appen igen<br>Få mere at vide                                                                                                    | 3. Åbn Firmaportal-appen igen<br>Få mere at vide                                                                                                    | Følg vejledningen på s<br>om at angive din enhe<br>organisationskonto. | kærmen. Du kan blive bedt<br>ds pinkode og logge på din |
| Få mere at vide                                                                                                    | Få mere at vide                                                                                                    | Få mere at vide                                                                                                    | <b>3.</b> Åbn Firmaportal-a                                            | open igen                                               |
|                                                                                                    |                                                                                                    |                                                                                                    | Få mere at vide                                                        |                                                         |
|                                                                                                    |                                                                                                    |                                                                                                    |                                                                        |                                                         |
|                                                                                                    |                                                                                                    |                                                                                                    |                                                                        |                                                         |
|                                                                                                    |                                                                                                    |                                                                                                    |                                                                        |                                                         |
|                                                                                                    |                                                                                                    |                                                                                                    |                                                                        |                                                         |
|                                                                                                    |                                                                                                    |                                                                                                    |                                                                        |                                                         |
|                                                                                                    |                                                                                                    |                                                                                                    |                                                                        |                                                         |
|                                                                                                    |                                                                                                    |                                                                                                    |                                                                        |                                                         |

### **Trin 10** Åben appen "Intune Firmaportal"

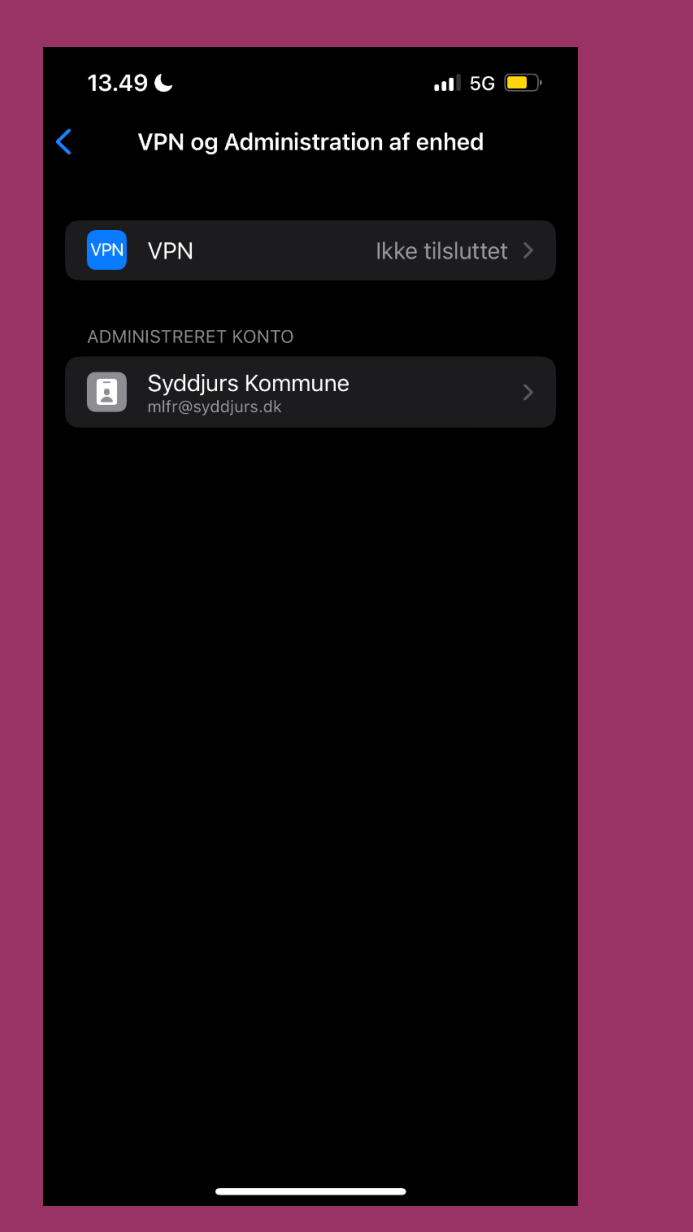

### **Trin 11** Tryk på "Administration"

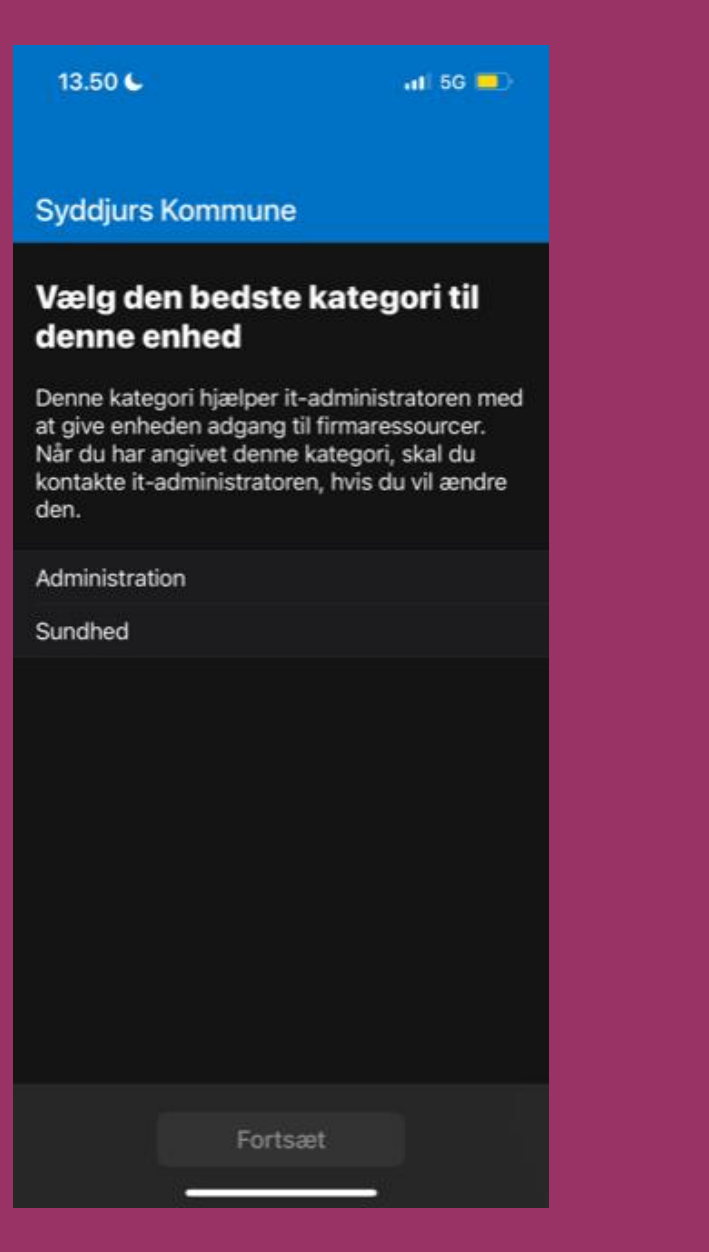

### **Trin 12** Tryk på "Installer"

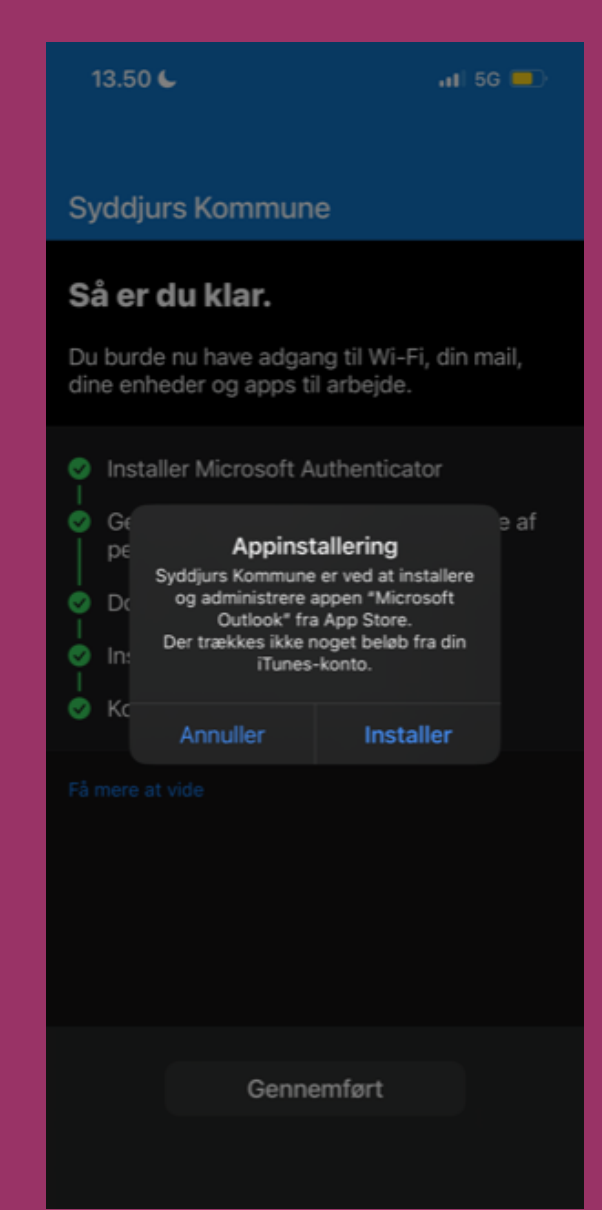

### Trin 13 Tryk "Fortsæt"

13.51 6 📶 5G 💻 Syddjurs Kommune **Konfigurer Syddjurs** Kommune-adgang Konfigurer enheden, så du kan få adgang til din mail, dine enheder samt Wi-Fi og apps til dit arbejde. Installer Microsoft Authenticator Gennemse information om beskyttelse af personlige oplysninger Ownload administrationsprofil Installer administrationsprofilen ⑤ Kontrollerer enhedsindstillinger Bemærk at det kan tage op til 5 minutter før konfigurationen slår igennem. Du kan forsøge lukke og åbne Appen – eller væbne dig med tålmodighed

Fortsæt

13.51 🧲

#### Syddjurs Kommune

#### Så er du klar.

Du burde nu have adgang til Wi-Fi, din mail, dine enheder og apps til arbejde.

Trin 14

Tryk "Gennemført"

.11 5G 💻

- Installer Microsoft Authenticator
- Gennemse information om beskyttelse af personlige oplysninger
- Download administrationsprofil
- Installer administrationsprofilen
- Kontrollerer enhedsindstillinger

Gennemført

### **Trin 15** Tryk "OK"

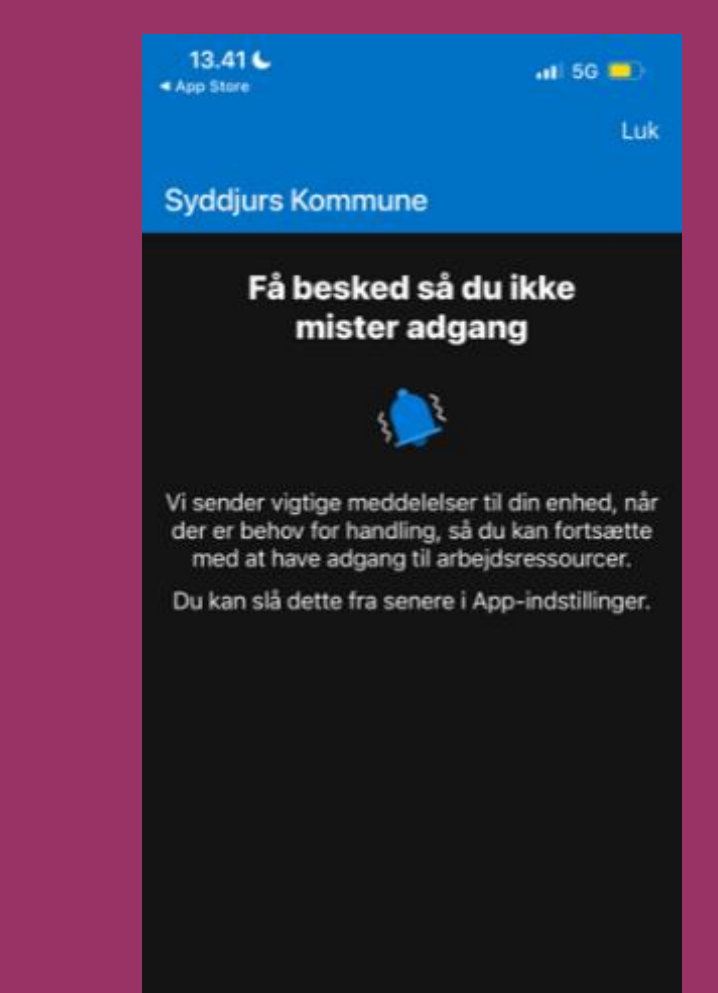

### Tillykke du har nu færdiginstalleret Intune-Firmaportal

Du er nu færdig, og kan tilgå dine data i Microsoft 365 apps på din telefon eller iPad, da din enhed nu er kompatibel med Syddjurs Kommune bestemte sikkerhedskrav.

Syddjurs Kommune kan **ikke** tilgå dine private browserdata, fotos osv.

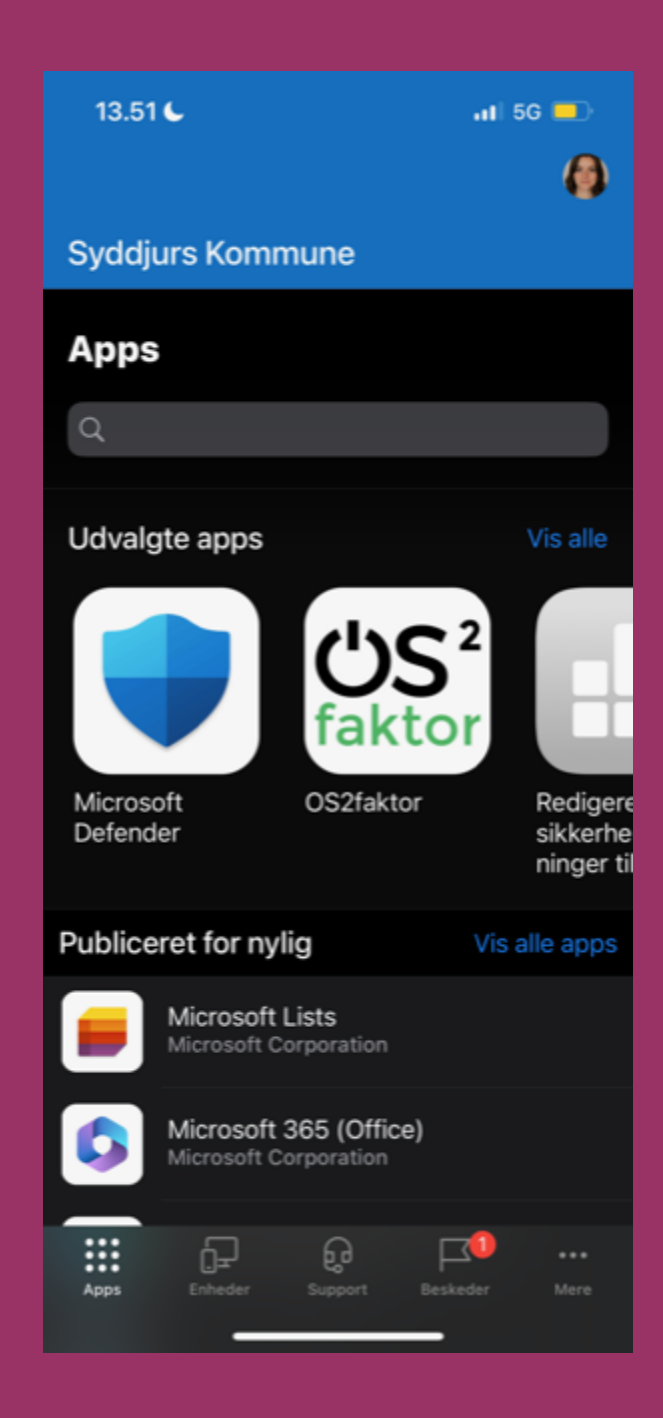